- 1) Lancer l'application gum\_mc.exe puis cliquer en bas de l'écran pour commencer.
- Dans l'onglet « expression de la grandeur de sortie », entrer la relation donnant C, puis valider : 2)

| Bienvenue Expre                                                                | ssion de la | grandeur de sortie Grandeurs d'entrée Résultats par propagation Résultats simulation de Monte Carlo Commentaires |     |              |
|--------------------------------------------------------------------------------|-------------|----------------------------------------------------------------------------------------------------|-----|--------------|
| Symbole grandeur Expression en fonction des mesurandes d'entrée:<br>de sortie: |             | Expression en fonction des mesurandes d'entrée:                                                                  | Syr | nbole de l'i |
| C                                                                              | =           | C1*V1/Vf                                                                                                    |     | unité        |

3) Dans l'onglet « grandeurs d'entrée », compléter le tableau :

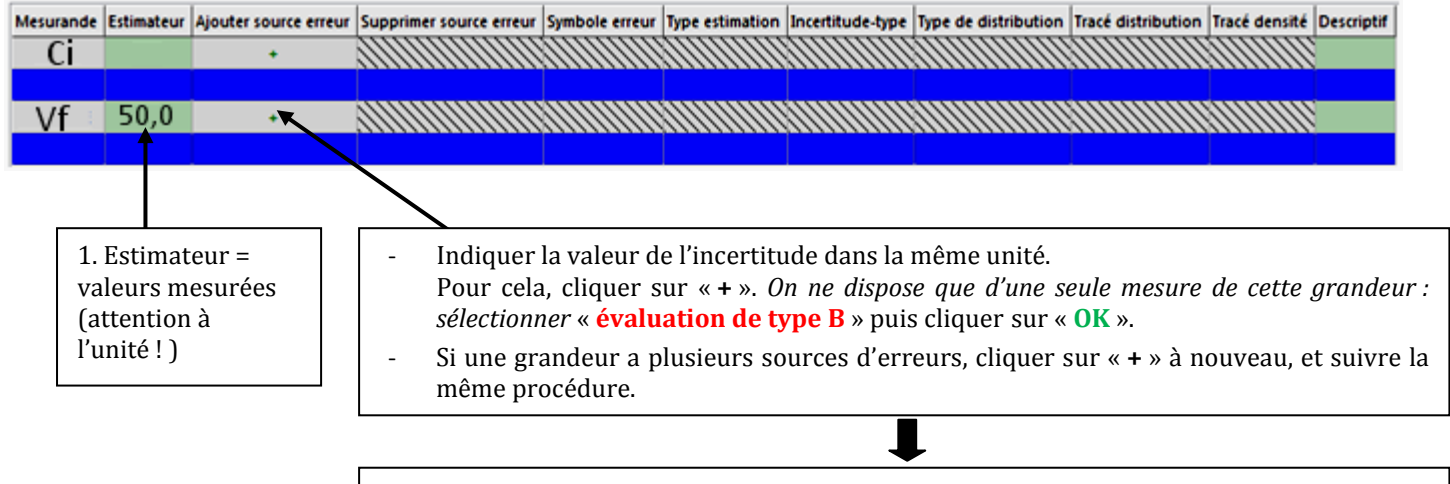

Loi de probabilité : sélectionner « rectangulaire ».

**Demi-étendue** : indiquez la demi-étendue « a » comme indiqué sur l'interface du logiciel.

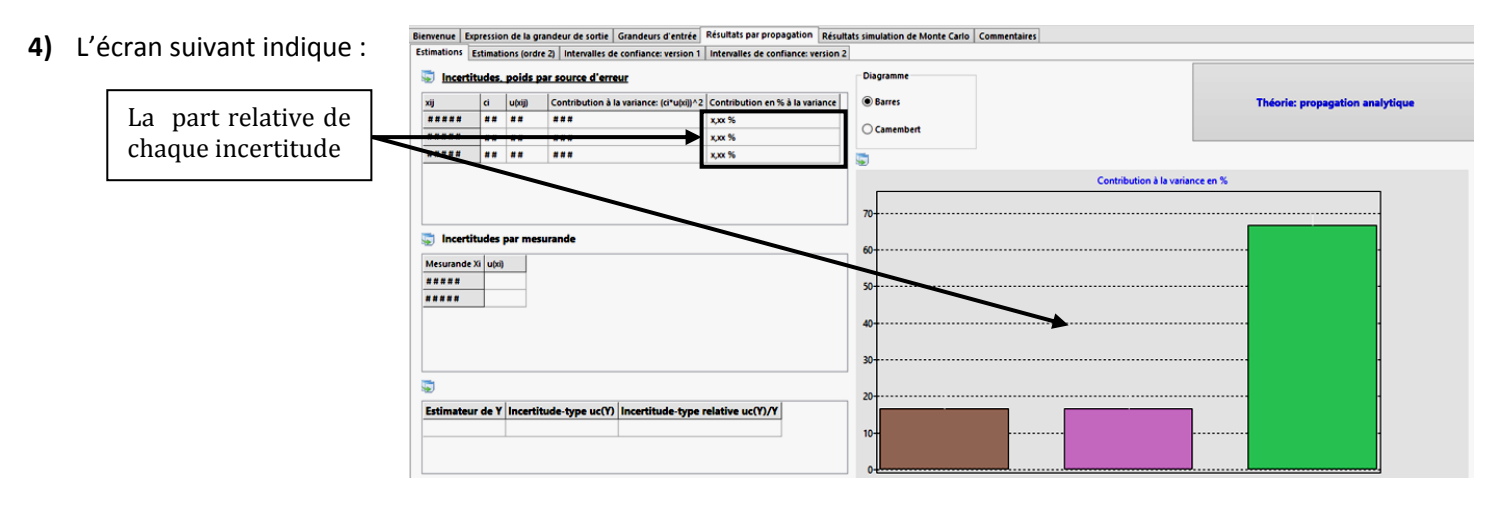

5) En cliquant sur l'onglet « intervalle de confiance : version 1 », on trouve le résultat final, avec l'incertitude. Celui-ci est donné pour plusieurs intervalles de confiance :

x.xx

x.xx

|       | Bienvenue   Expression de la grandeur de sortie   Grandeurs d'entrée   Resultats par propagation   Résultats simulation de Monte Carlo   Commentaires                                       |
|-------|----------------------------------------------------------------------------------------------------|
|       | Estimations Estimations (ordre 2) Intervalles de confiance: version 1 Intervalles de confiance: version 2                                                                                   |
|       | Intervalles de confiance, calcul approché en approximant la distribution de sortie par une distribution normale:                                                                            |
| final | Taux de confiance   Facteur d'élargissement k   Incertitude élargie U   Intervalle (y-U; y + U)   Centure finale (2 duiffre sur incertitude)   Ecriture finale (2 chiffres sur incertitude) |
|       | 75% X-XX X XXX [X-XX ] (XXX±X.X) unité (XX.X±X.X) unité                                                                                                    |

[X.XX: X.XX]

[x.xx; x.xx]

(xx.x±x.x) unité

(xx.x±x.x) unité

(xx.xx+x.xx) unité

(xx.xx±x.xx) unité

résultat avec son incertitude différents (pour taux de confiance)

95%

999

x.xx

x.xx

Le